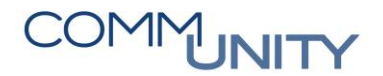

## KURZANLEITUNG ZÄHLERSTAND.AT EXPORTIEREN EINER ZÄHLERLISTE FÜR DIE GEMEINDEEIGENEN ZÄHLER

ACHTUNG: Diese Kurzanleitung betrifft nur Wasserzähler die keine Funkzähler sind!

## 1 Export der Liste

Um eine Liste der gemeindeeigenen Zähler für die Ablesung des Zählerstandes zu erhalten, ist ein Login auf der Plattform <u>https://me.zaehlerstand.at/login</u> erforderlich. Im Hauptmenü muss der Eintrag "**Nachbearbeitung**" ausgewählt werden.

| zählerstand.at    |  |
|-------------------|--|
| Dashbaard         |  |
| Dashboard         |  |
| Ablesung          |  |
| Übersicht         |  |
| Ablesungskalender |  |
| Import Zähler     |  |
| Nachbearbeitung   |  |

In der "**Nachbearbeitung**" ist auf "**Zähler**" ( Übersicht alle Zähler aufgelistet: Zähler

) zu klicken. Danach werden in der

| Z<br>Se | Zählerdaten<br>selbstablesung Wasserzähler Q2 2023 |                                   |                    |            |                  |          |           |
|---------|----------------------------------------------------|-----------------------------------|--------------------|------------|------------------|----------|-----------|
| Z       | ähler filtern                                      | hler filtern                      |                    |            |                  |          |           |
| A       | nzahl Zahler: 1983                                 |                                   |                    |            |                  |          |           |
|         | KundenNr                                           | Name                              | Strasse            | Ort        | Verbrauchsstelle | ZählerNr | lt. Stand |
|         | -                                                  | STATES APRIL                      | 1. The Applicant   | 1000000000 | the space of     |          | 1000      |
|         | 1000                                               | Texas and the Construction of the | (change limit) (it | 100.000    | ji en heren      |          | 100       |

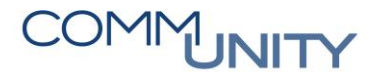

THE DIGITAL GOVERNMENT EXPERTS

Um nach Zählern der Gemeinde zu suchen, ist als Suchbegriff "**4300 + Gemeindekennziffer**" zu verwenden und mit "**Enter**" zu bestätigen:

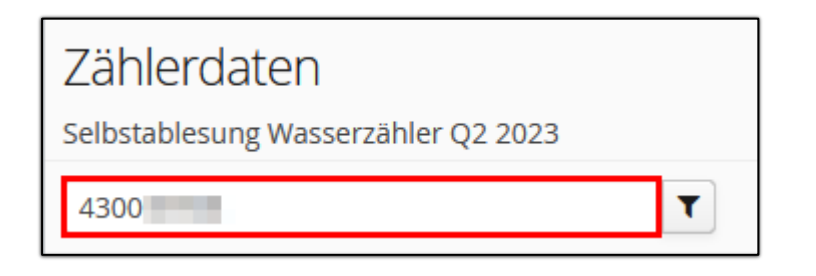

Nun werden nur mehr die Zähler der Gemeinde ausgegeben:

| Zählerdaten<br>Selbstablesung Wasserzähler Q2 2023 |      |  |  |
|----------------------------------------------------|------|--|--|
| 4300.                                              |      |  |  |
| Anzahl Zähler: 73 von 1983 (gefiltert)             |      |  |  |
| KundenNr                                           | Name |  |  |
| 4300                                               |      |  |  |
| 4300                                               |      |  |  |
| 4300                                               |      |  |  |
| 4300                                               |      |  |  |
| 4300                                               |      |  |  |

Um diese Liste zu exportieren ist nun die Schaltfläche "Daten exportieren"

| 📥 Daten ( | exportierer |
|-----------|-------------|
|-----------|-------------|

) zu betätigen.

| Zählerdaten    | < Zurück                                 |
|----------------|------------------------------------------|
| Zähler filtern | ≅ Filter & Layouts > ▲ Daten exportieren |

Nun werden die Exporteinstellungen angezeigt. Im Schritt 1 ist ein Dateiname zu vergeben,

abschließend ist im 2. Schritt auf "**Exportieren**" (**Exportieren**) zu klicken:

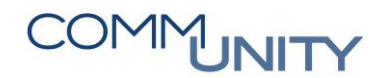

THE DIGITAL GOVERNMENT EXPERTS

| Daten exportieren × |                                                               |  |
|---------------------|---------------------------------------------------------------|--|
| Dateiname           | nachbearbeitung-zaehler                                       |  |
| Exporttyp           | CSV - durch Beistrich getrennt TXT - durch Tabulator getrennt |  |
| Zeichensatz         | Unicode (alle Zeichen)                                        |  |
|                     | Abbrechen Exportieren                                         |  |

Die Generierung der Datei wird unmittelbar gestartet. Ein Hinweis darüber erfolgt am Bildschirm:

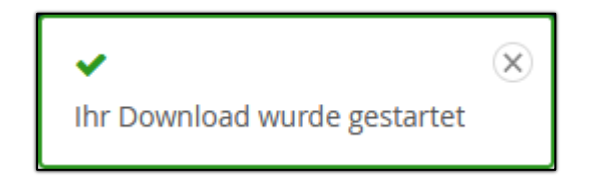

Wurde der Download fertiggestellt, so erfolgt eine Meldung im Browser (hier am Beispiel "**Firefox**"):

HINWEIS: Je nach Browser kann diese Meldung in Optik und Wortlaut variieren.

Die Datei steht somit zur Weiteren Bearbeitung bereit. Diese kann jetzt in Excel geöffnet, bearbeitet und für die Ablesung gedruckt werden.

ACHTUNG: Die Werte sind vom Außendienst zu erfassen und mit genügend Zeit vor dem Stichtag des Rückimportes, im Gemeindecockpit an die Gemeinde zu retournieren, da die Zählerstände einzutragen sind.